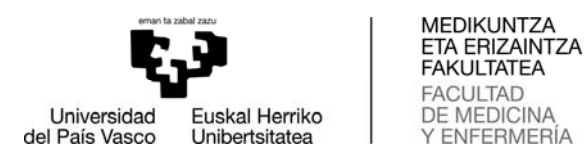

## GAUREN MAL INSKRIBATZEKO ADOSTUTAKO LANGUNTZA

## (GAUREN EXPLORER EDO CHROME NABIGATZAILEA ERABILI; BESTE NABIGATZAILE BATZUETAN BALITEKE AUKERA BATZUK EZ IKUSTEA)

Ikasle eta MALeko zuzendariaren arteko borondatezko akordioa dagoenean inskripzioa egiteko euskarri gida aurkezten da.

Gradu Amaierako Lana - Master Amaierako Lana GAUR profiletik sartu.

| eman is mbalanzi                                 |  |
|--------------------------------------------------|--|
|                                                  |  |
|                                                  |  |
| Universidad Euskal Herriko                       |  |
| del País Vasco Unibertsitatea                    |  |
| CAUP                                             |  |
| Gestión de pagos pendientes                      |  |
| Actualización titulares cuentas bancarios        |  |
| Tutorias                                         |  |
| Planes de estudio                                |  |
| Intercambio Universitario                        |  |
| Censo                                            |  |
| Servicios SMS                                    |  |
| Matriculas                                       |  |
| Encuesta de Opinión al Alumnado                  |  |
| Encuestas del practicum                          |  |
| Admisión                                         |  |
| Títulos                                          |  |
| Exámenes                                         |  |
| Aportaciones                                     |  |
| Expedientes                                      |  |
| Prácticas obligatorias                           |  |
| Prácticas voluntarias                            |  |
| Ofertas de empleo                                |  |
| Servicio Discapacidad                            |  |
| 🕘 Trabajos Fin de Grado - Trabajos Fin de Máster |  |
| 🕘 Consulta cuenta de correo y LDAP               |  |
| Cambio de usuario contraseña                     |  |
|                                                  |  |

Behin Zentrua aukeratuta\* pantaila honetara sartzen da:

\*327 Medikuntza eta Erizaintza Fakultatea, Medikuntza, Odontologia eta Fisioterapiako graduetarako

352 Medikuntza eta Erizaintza Fakultatea, Erizaintza Gradurako - Leioa

| Trabajos Fin de Grado - Tra aj       | Selección de centro                                   |   |
|--------------------------------------|-------------------------------------------------------|---|
| Acceso - Selección Centro            |                                                       |   |
| Parámetros                           | Debe seleccionar el centro con el que desea trabajar. |   |
| Alertas                              | Seleccione el centro:                                 |   |
| Noticias                             | 327 Facultad de Medicina y Enfermería                 | ~ |
| <ul> <li>Tablas Generales</li> </ul> | - do                                                  |   |
| <ul> <li>Alumnos/as</li> </ul>       | >> Able to                                            |   |
| <ul> <li>Empresas</li> </ul>         |                                                       |   |

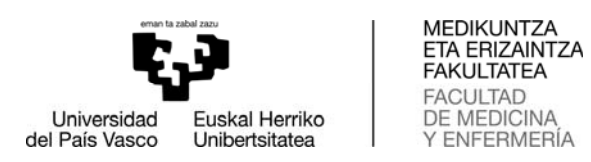

| Menuan aukeratu Pro | p <b>posamenak</b> eta sa | aguarekin sakatzen | dugu <b>Berria</b> botoian. |
|---------------------|---------------------------|--------------------|-----------------------------|
|                     |                           |                    |                             |

| Acceso a centros    |            |            |                               |                               |            |   |
|---------------------|------------|------------|-------------------------------|-------------------------------|------------|---|
| Datos centro        |            | Usted      | b de la's proquesta's de baba | io insertadas por el alumno/a |            |   |
| Normativa de centro |            |            | 200000                        | Estado                        |            | _ |
| Curriculum Vitae    | Titulacion | Asignatura | Titulo                        | propues ta                    | Director/a |   |
| Datos Personales    |            |            | No hay da                     | tos                           | _          | _ |
| Domicilio           | -          |            |                               |                               |            | 1 |
| Formación           |            |            |                               |                               | 2          |   |
| Experiencia         | j.         |            |                               |                               |            |   |
| Idiomas             | 4          |            |                               |                               |            |   |
| Informática         | 1          |            |                               |                               |            |   |
| Otros               |            |            |                               |                               |            |   |
| Generar Currículum  |            |            |                               |                               |            |   |
| Noticias            |            |            |                               |                               |            |   |
| Propuestas          |            |            |                               |                               |            |   |
| Selección trabajos  |            |            |                               |                               |            |   |
| Adjudicaciones      |            |            |                               |                               |            |   |
| Tutorías Seminarios |            |            |                               |                               |            |   |
| Encuestas           |            |            |                               |                               |            |   |

Sakatu behar duzu **Sartu/Lanen eskaintza**. Eta gero **Berria** sakatu.

| Gestión centros                 |                               |       |
|---------------------------------|-------------------------------|-------|
| Datos centro                    | Tkulo trabajo:                |       |
| Normativa de centro             | Plan en el que está ofertado: | ~     |
| Revisión Propuesta Trabajos     | Estado del trabajo:           |       |
| Revisión Solicitud Defensa      | Mastrar Nithérina:            |       |
| Dirección/ Codirección Trabajo: |                               |       |
| releasion Direction Trabajos    |                               | Busce |
| insertar/Oferta Trabajos        |                               |       |
| ly a late                       |                               |       |
| Noticias                        |                               | 1000  |

Hau bezalako pantaila bat agertzen da:

Т

| Acceso a centrola   | and the second second |          |                   |
|---------------------|----------------------------------------------------------------------------------------------------|----------|-------------------|
| Datos centro        | * Título:                                                                                                    |          | 4                 |
| Normativa de centro | * Titulación:                                                                                                    | <u>-</u> |                   |
| Currículum Vitae    | *Asignatura:                                                                                                    |          |                   |
| Datos Personales    | Especialidad                                                                                                    |          |                   |
| Domicilio           |                                                                                                    |          |                   |
| Formación           | Estado:                                                                                                    |          |                   |
| Experiencia         |                                                                                                    |          |                   |
| Idiomas             |                                                                                                    |          |                   |
| Informática         |                                                                                                    |          |                   |
| Otros               | Detalle trabajo:                                                                                                    |          | Examinar          |
| Generar Currículum  | Tareas a desarrollar:                                                                                                    |          |                   |
| Noticias            |                                                                                                    |          |                   |
| Propuestas          |                                                                                                    |          |                   |
| Selección trabajos  | Objetivos:                                                                                                    |          |                   |
| Adjudicaciones      |                                                                                                    |          |                   |
| Tutorías Seminarios |                                                                                                    |          |                   |
| Encuestas           | Horas totales:                                                                                                    |          |                   |
|                     | Duración:                                                                                                    | 100 C    |                   |
|                     | *Idioma:                                                                                                    |          |                   |
|                     | Director/a:                                                                                                    |          | Q                 |
|                     |                                                                                                    |          | Imprimit Guardar  |
|                     |                                                                                                    |          | angrining Guardar |
|                     |                                                                                                    |          |                   |

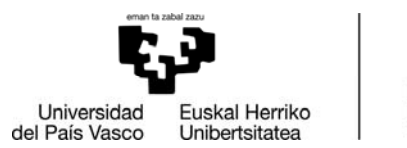

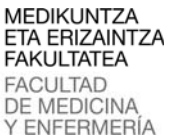

Hurrengo datuak bete beharko dira nahitaez:

- Izenburua.
- Mota: jarri «ikastegikoa».
- Titulazioa (Master).
- Zuzendaria.
- Indibiduala /Taldean: aukeratu: «indibiduala».
- Deskribapen bat egin behar da.
- Egin beharreko lanak.
- Helburuak.
- Orduak, guztira: "funtsezko datak" dokumentuan kontsultatu.
- Iraupena: zehaztu: "funtsezko datak" dokumentuan kontsultatu.
- Hizkuntza (lanarena eta defentsarena izango da).

Behin PROPOSAMENA BUKATUTA zuzendariak posta bat jasotzen du baliozkotzeko pendientea dagoen proposamena. Gero kasleak email bat jasotzen du eta sortutako proposamena inprimatu ahal izango du pdfean.